# Fatturazione Elettronica e Conservazione Sostitutiva.

# Guida all'utilizzo dei servizi

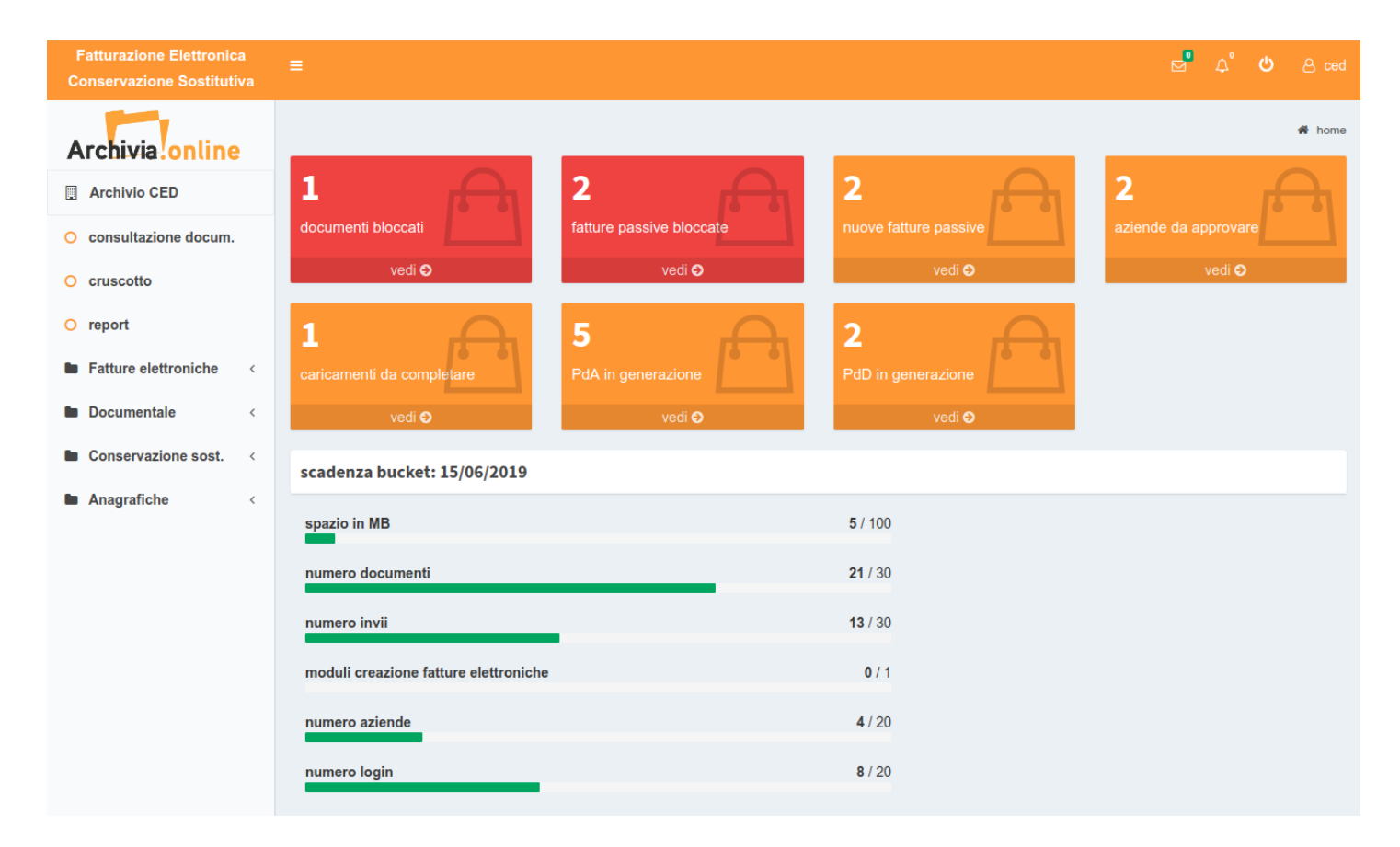

L'applicazione per la Fatturazione Elettronica e la Conservazione Sostitutiva di documenti si sviluppa a partire da alcune funzionalità principali che saranno brevemente descritte in questa guida. Tali funzionalità sono riportate nel **menu principale (a sinistra) dell'applicazione** e sono:

- Fatture Elettroniche
- Documentale
- Conservazione Sostitutiva
- Anagrafiche

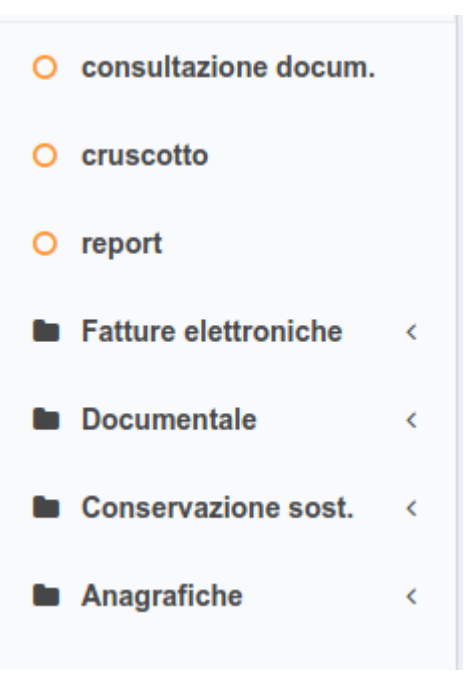

L'applicazione è accessibile esclusivamente ad **utenti censiti ed autorizzati** che utilizzeranno i servizi solo dopo aver effettuato un'operazione di **autenticazione (Login).** È possibile assegnare **ruoli diversi agli utenti** (Tipologia utente), in funzione delle attività che si vuole autorizzare a svolgere.

## **Fatture Elettroniche**

Questa voce di menu rende disponibili le funzionalità per effettuare la fatturazione elettronica (creazione/caricamento e invio) e/o tutte le attività collegate a questa. In particolare, nel sottomenu a sinistra sono presenti le seguenti voci:

- Report
- Fatture Attive
- Fatture Passive
- Compila Fattura
- Carica XML
- Storico Caricamenti

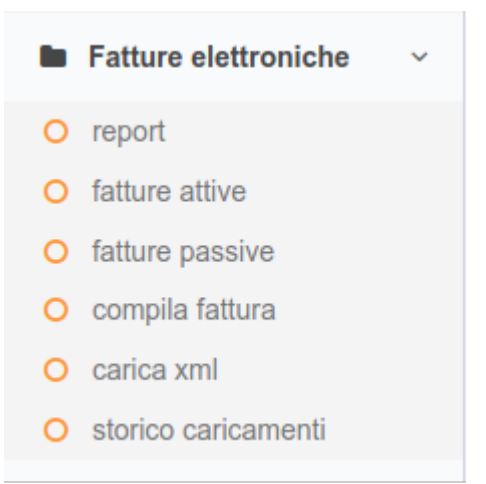

#### Report

Questa voce permette la creazione di report con elenchi di fatture elettroniche, filtrando i risultati per **data documento o data caricamento e denominazione azienda** 

#### **Fatture Attive / Fatture Passive**

Queste due voci di menu permettono la **consultazione delle fatture attive o passive** (Ciclo Attivo / Ciclo Passivo) acquisite dal sistema; inoltre, è possibile effettuare **un'estrazione filtrata dei documenti** utilizzando i metadati di classificazione dei documenti stessi.

È possibile, ad esempio, effettuare ricerche per periodo, azienda, sezionale, stato (*da firmare, scartata, bloccata, archiviata*, etc.) ed altri campi, anche personalizzabili.

#### **Compila Fatture**

Questa voce di menu apre il modulo (opzionale) per la **compilazione e creazione delle fatture elettroniche** (file di tipo XML). Per dettagli su questa funzionalità, si rimanda ad apposita guida.

#### Carica XML

Questa voce di menu permette di **acquisire fatture elettroniche in formato XML** create in precedenza o tramite altri strumenti.

#### Storico Caricamenti

Questa voce di menu consente i visualizzare l'**elenco delle operazioni di acquisizione delle fatture elettroniche** caricate nel sistema tramite la voce 'Carica XML'. È possibile anche **filtrare le operazioni di acquisizione delle fatture per anno e stato** (*in lavorazione, completato, annullato*) in modo da consultare solo la parte di storico di interesse.

# Documentale

L'acquisizione documentale consiste nel **caricamento nel sistema di archiviazione di qualsiasi tipo di documento**; permette, inoltre, di effettuare **anche importazioni di grandi quantità di file** definendone i tracciati. In particolare, l'acquisizione documenti si sviluppa nelle seguenti voci di sottomenu:

- Documentale ~
  report
  carica documenti
- storico caricamenti
- tracciati di import

• Report

- Carica Documenti
- Storico Caricamenti
- Tracciati di Import

#### Report

Questa voce permette la creazione di report con elenchi di documenti acquisiti, filtrando i risultati per **periodo, tipologia e denominazione azienda** 

#### Carica Documenti

Questa voce di menu permette di **acquisire qualsiasi tipo di documento nello spazio di archiviazione**. È possibile caricare sia file singoli che multipli (in file compressi). Per ciascun caricamento sarà necessario indicare al sistema il tracciato dei metadati da utilizzare.

#### Storico Caricamenti

Questa voce di menu permette di **consultare lo storico dei caricamenti**, cioè lo storico delle operazioni di caricamento dei documenti. È possibile anche **filtrare i caricamenti per anno e stato** (*in lavorazione*, *completato*, *annullato*) in modo da consultare solo la parte di storico di interesse.

#### Tracciati di Import

Questa voce di menu permette di **creare (aggiungere) e modificare tracciati di importazione**, cioè di definire insiemi di metadati necessari alla classificazione dei documenti importati.

Questi tracciati devono essere forniti insieme al file o ai file da importare, possono essere aggiunti e modificati (anche attivati o disattivati) in ogni momento.

#### **Conservazione Sostitutiva**

Questa voce raggruppa tutte le funzionalità collegate alla **conservazione sostitutiva dei documenti**, a partire dalla generazione di **pacchetti di archiviazione (PdA)** fino alla generazione di **pacchetti di distribuzione (PdD)**.

Il sottomenu riporta, quindi, le seguenti voci:

#### Conservazione sost. ~ ~

- O genera PDA
- storico richieste
- O pacchetti generati
- O richiesta PdD
- personalizza docum.

- Genera PdA (Pacchetto di Archiviazione)
- Storico Richieste
- Pacchetti Generati
- Richiesta PdD (Pacchetti di Distribuzione)
- Personalizza Documento

#### Genera Pacchetto di Archiviazione (PdA)

Tramite questa voce di menu è possibile **generare un Pacchetto di Archiviazione (PdA)** contenente tutti i file che soddisfano alcune condizioni. Le condizioni con cui selezionare i file che costituiranno il PdA, sono: tipologia (*archivio conservazione sostitutiva, archivio libero*), azienda, documento (*fatture emesse, giornali contabili, partitari, fatture ricevute, etc*), anno, mese, periodo.

Una volta impostate le condizioni si può generare il pacchetto che verrà visualizzato nell'elenco sottostante delle **richieste di conservazione in elaborazione**: qui sarà possibile completare la generazione del PdA o annullarla.

#### **Storico Richieste**

Questa voce di menu permette di **consultare lo storico delle richieste di archiviazione/conservazione sostitutiva**. È possibile anche **filtrare le richieste per anno e tipologia** (*archivio fiscale sostitutiva, archivio libero*) in modo da consultare solo la parte di storico di interesse. La lista risultante elencherà i pacchetti generati indicandone anche lo stato (*annullato, generato, in corso*).

#### Pacchetti Generati

Questa voce di menu permette di consultare l'elenco dei Pacchetti di Archiviazione generati e completati. È possibile anche **filtrare i pacchetti per azienda, anno e tipologia** (*archivio fiscale sostitutiva, archivio libero*) in modo da consultare solo la parte di storico di interesse. La lista risultante elencherà i pacchetti generati, completati ed eventualmente filtrati. Per ciascuno di questi è possibile visualizzare sia l'**estratto del PdA** (dati relativi al PdA che descrivono complessivamente il pacchetto, indicando i soggetti titolari della conservazione, la data di generazione, il numero di file contenuti e quali) che l'**estratto del Rapporto di Versamento (RdV).** 

### Richiesta Pacchetti di Distribuzone (PdD)

Tramite questa voce di menu è possibile **generare un Pacchetto di Distribuzione (PdD)**: un pacchetto di distribuzione è un estratto dai PdA già generati, soddisfacente alcune condizioni. Le condizioni con cui selezionare i file che costituiranno il PdA, sono: periodo, azienda, tipo di documento (*fatture emesse, giornali contabili, partitari, fatture ricevute, scontrino, bolla, registri IVA, etc*), sezionale, oggetto, nominativo.

I Pacchetti di Distribuzione sono necessari a fronte di **richieste degli organi preposti al controllo** (Guardia di Finanza, etc)

#### Personalizza Documenti

Tramite questa voce di menu è possibile **definire i tipi di documento gestibili in archiviazione/conservazione** e la **modalità di gestione**, cioè se in archivio **fiscale o libero**.

## **Cruscotto e Consultazione Documenti**

Queste due voci portano ad altrettante pagine contenenti sia informazioni di riepilogo che una vista sui documenti inseriti nel sistema.

#### Cruscotto

Tramite questa voce di menu è possibile consultare un insieme di dati di riepilogo su tutti i documenti archiviati e attività gestite attraverso l'applicazione.

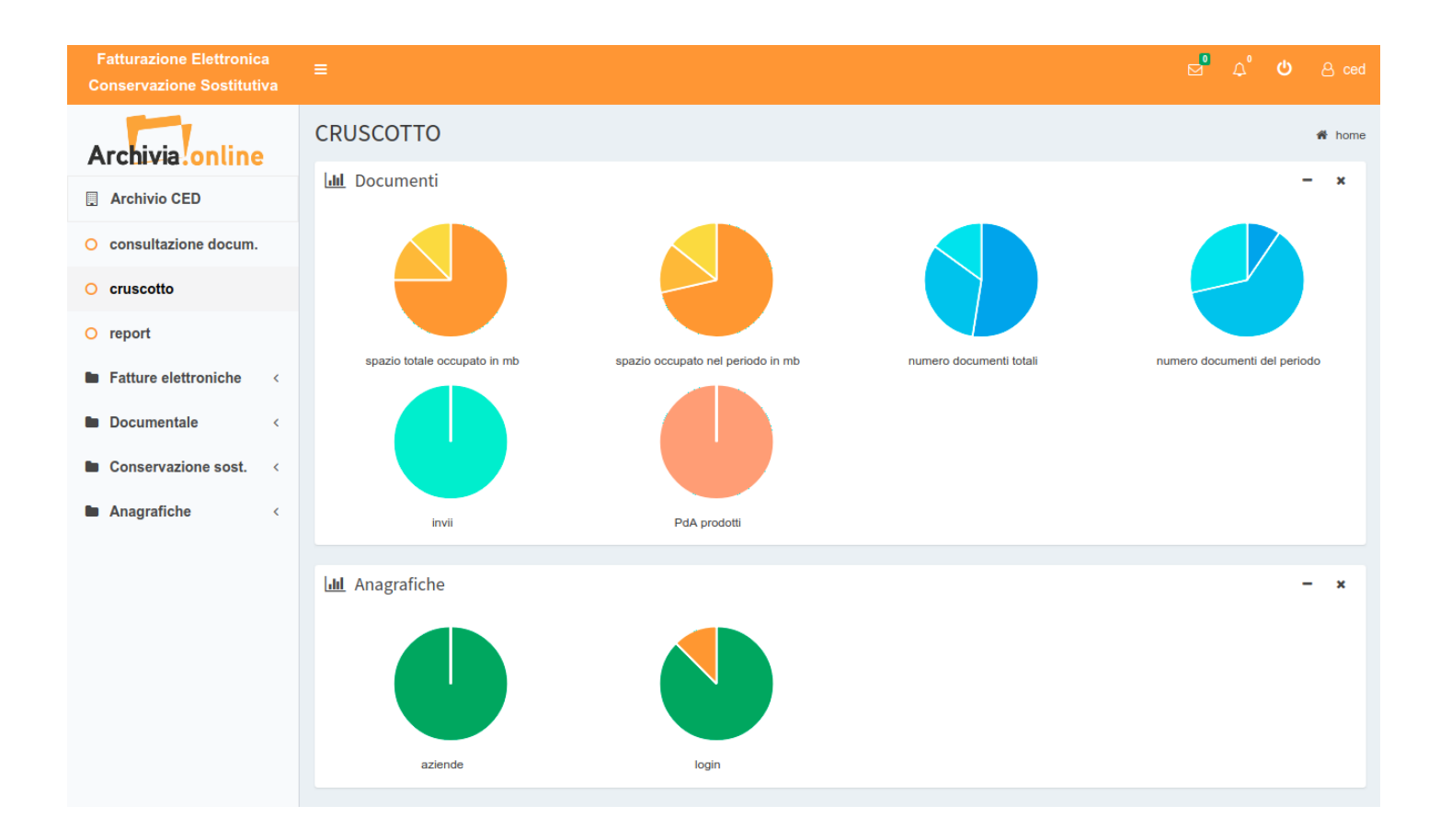

#### **Consultazione Documenti**

Questa voce di menu permette la **consultazione di tutti i documenti archiviati** e gestiti dal sistema, mettendo a disposizione anche la **funzionalità di ricerca per filtrare i documenti** (*per periodo, azienda, tipi di documento, etc.*) e limitarli a quelli di effettivo interesse.

| Fatturazione Elettronica<br>Conservazione Sostitutiva         | ≡                                                                                 | ළ ced  |
|---------------------------------------------------------------|-----------------------------------------------------------------------------------|--------|
| Archivia.online                                               | CONSULTAZIONE DOCUMENTI                                                           | 倄 home |
| Archivio CED                                                  | Periodo<br>26/09/2018 - 26/09/20          Azienda         Tipologia         Tutti | v      |
| o consultazione docum.                                        | Altri Filtri 🗢                                                                    |        |
| O cruscotto                                                   | Numero Sezionale/Serie Oggetto                                                    |        |
| <ul> <li>report</li> <li>Fatture elettroniche &lt;</li> </ul> | Nominativo Codice Fiscale Partita IVA                                             |        |
| Documentale <                                                 | Codice Agente numero ordine                                                       |        |
| Conservazione sost. <                                         |                                                                                   |        |
| Anagrafiche <                                                 | Reset Filtra                                                                      |        |
|                                                               |                                                                                   |        |

### Report

Questa voce permette la creazione di report con elenchi di fatture/documenti acquisiti, filtrando i risultati per **data documento o data caricamento e denominazione azienda** 

| Fatturazione Elettronica<br>Conservazione Sostitutiva | =                                              | Ø | <b>۵</b> | ወ  | <u>උ</u> ced |
|-------------------------------------------------------|------------------------------------------------|---|----------|----|--------------|
| Archivia.online                                       | REPORT                                         |   |          |    | 🕷 home       |
| Archivio CED                                          | Periodo data caricamento Denominazione azienda |   |          |    |              |
|                                                       | m 26/09/2018 - 26/09/2018                      |   |          |    |              |
| Consultazione docum.                                  |                                                |   |          |    |              |
| O cruscotto                                           |                                                |   |          | CE | RCA          |
| ○ report                                              |                                                |   |          |    |              |
| Fatture elettroniche <                                |                                                |   |          |    |              |
| Documentale <                                         |                                                |   |          |    |              |
| Conservazione sost. <                                 |                                                |   |          |    |              |
| Anagrafiche <                                         |                                                |   |          |    |              |

# Anagrafiche

Questa voce raggruppa tutte le funzionalità relative alla **gestione delle anagrafiche (utenti, aziende)** e dei parametri di configurazione e personalizzazione dell'ambiente.

Le voci del menu Anagrafiche sono:

- gestione utenti
- gestione aziende
- gestione parametri

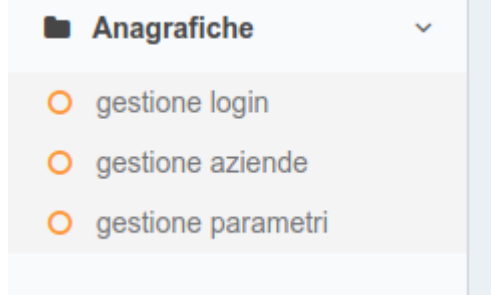

#### **Gestione utenti**

Questa voce permette l'accesso alle funzioni di **ricerca utente** (e consultazione lista utenti), **creazione nuovo utente**, **modifica utente**.

La funzione di **ricerca utente** permette di cercare un utente tra quelli già censiti e quindi presente in anagrafica; la ricerca viene effettuata **fornendo il nominativo (o parte di questo)** nell'apposito campo. Per

**visualizzare la lista completa** degli utenti in anagrafica, è sufficiente effettuare la ricerca lasciando **vuoto** il campo **Nominativo** 

Per **creare un nuovo utente** è necessario cliccare sul bottone **NUOVO UTENTE** e popolare il modulo di creazione almeno nei campi obbligatori (evidenziati da un asterisco rosso). NOTA BENE: la creazione di un utente comporta l'**assegnazione di un ruolo** (Ordinario, Consultazione, Master, Web services) all'utente; a seconda del ruolo assegnato, l'utente sarà abilitato o meno a compiere determinate operazioni.

Per **modificare i dati di un utente** è necessario individuarlo con la funzione di ricerca e cliccare sul nome utente mostrato nel risultato; sarà, quindi, visualizzato il modulo con i dati dell'utente su cui effettuare le modifiche desiderate.

#### **Gestione aziende**

Questa voce permette l'accesso alle funzioni di **ricerca azienda** (e consultazione lista aziende), **creazione nuova azienda**, **modifica azienda**.

La funzione di **ricerca azienda** permette di cercare un'azienda tra quelle presenti in anagrafica; la ricerca viene effettuata **fornendo la denominazione (o parte di questa)** nell'apposito campo. Per **visualizzare la lista completa** delle aziende in anagrafica, è sufficiente effettuare la ricerca lasciando **vuoto** il campo **Denominazione** 

Per **creare una nuova azienda** è necessario cliccare sul bottone **NUOVA AZIENDA** e popolare il modulo di creazione almeno nei campi obbligatori (evidenziati da un asterisco rosso).

Per **modificare i dati di un'azienda** è necessario individuarla con la funzione di ricerca e cliccare sul nome dell'azienda mostrato nel risultato; sarà, quindi, visualizzato il modulo con i dati dell'azienda su cui effettuare le modifiche desiderate.

#### **Gestione parametri**

Questa voce permette l'accesso alle **impostazioni e personalizzazioni** dell'applicazione. È possibile impostare i seguenti dati: **denominazione** breve e completa, **indirizzo email** per le comunicazioni e 6 **campi aggiuntivi** tramite i quali personalizzare e classificare il contenuto dei documenti.